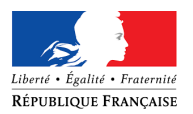

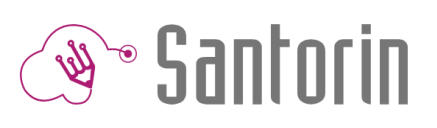

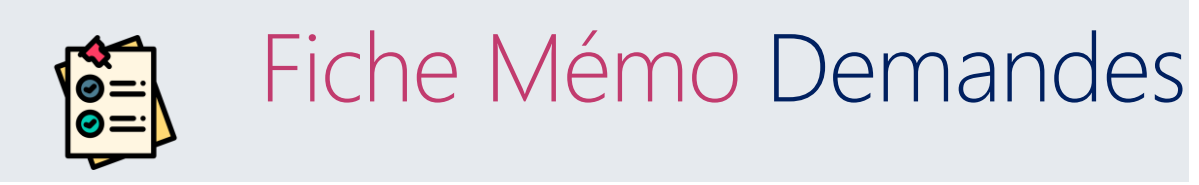

Ce document décrit les fonctionnalités principales des demandes (de type retraitement ou de type divers) dans SANTORIN (Consultez l'aide en ligne ? pour plus de détails)

## 1. Création d'une demande

Une demande est un message envoyé au gestionnaire (ou à l'établissement dans le cadre d'épreuves de type ponctuel ou E3C) par un intervenant et peut être de 2 types :

- Retraitement : il s'agit d'une demande de re-numérisation d'une copie ou d'une partie d'une copie
- Divers : il s'agit d'une demande liée ou non à une copie
- ① Quel que soit leur type, les demandes sont adressées au responsable de l'examen ou du concours.

Le correcteur créé une demande directement depuis l'éditeur de copies en cliquant sur l'icône correspondante (voir la copie d'écran ci-dessous).

| * | < 1/8 ≯ Q □      |
|---|------------------|
| 7 | Bandeau anonymat |

Une fenêtre s'ouvre alors pour confirmer qu'il veut faire une demande au gestionnaire ou échanger avec son coordinateur. En cas d'épreuve de type ponctuel, le correcteur doit indiquer s'il s'agit d'une demande de retraitement ou de type divers (voir la copie d'écran ci-dessous).

| Faire une demande                                                                                                    | ×     |
|----------------------------------------------------------------------------------------------------|-------|
| Choisissez le destinataire à contacter:                                                                                                 |       |
| Pour toute demande autour de l'application ou de la copie<br>numérisée, contactez l'équipe chargée de la numérisation.                  |       |
| Contacter l'équipe en charge de la numérisation                                                                                         |       |
|                                                                                                    |       |
| Pour tout échange autour de la correction, contactez votre<br>coordinateur en créant une discussion (O dans la messagerie<br>Santorin.) |       |
| Contacter mon Coordinateur                                                                                                    |       |
| Ann                                                                                                    | nuler |

Le gestionnaire est l'interlocuteur pour une question relative à l'application et à la numérisation de la copie.
 Le coordinateur est l'interlocuteur pour une question relative à la correction.

En cas de demande de retraitement, la copie concernée est jointe automatiquement à la demande et le correcteur a à disposition une messagerie instantanée pour échanger.

Note : En cas de retraitement, la correction de la copie est bloquée jusqu'à la fermeture de la demande

# 2. Affichage d'une demande

Demande de type retraitement

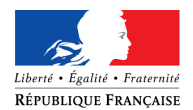

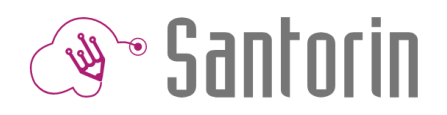

Une fois la demande de retraitement créée, une discussion de type « Demande #numéro » est présente dans la messagerie SANTORIN.

La copie concernée est jointe automatiquement à la demande et un bouton permet de l'afficher (voir la copie d'écran ci-dessous).

| Terminole 90031         Copie 2.002         Readbanet dire dire           Demandie 80031 - 11T         6460207           D. Fair 3-61.         Demande 80031           Demande 80030 - Copie 2.002         Demande 80031           Demande 80030 - Copie 2.002         Demande 80031           Demande 80030 - Copie 2.002         Demande 80031           Correction partagiés - SCIENCES - SERES ES ET L, 6660201         E           A - 219 - 415 - DEL         E                                                                                                    |   |
|----------------------------------------------------------------------------------------------------|---|
| Demande #0001 - TTT         0.40021           D: N-2117 - A05         D: N2 316 - A05           D: A - 210 - A05         O.002         0.60021           D: A - 210 - A05         O.002         0.60021           D: A - 210 - A05         O.002         0.60021           A: A - 210 - A05         O.002         0.60021           A: D - 200 - A05         O.002         0.60021           A: D - 200 - A05         O.002         0.60021           A: D - 200 - A05         SERIES ES ET L 0.60021         0.60021           A: D - 200 - A05         O.002         0.60021 |   |
| Demande 0000 - Copie 2.022 6 600011<br>© 61-0219-438 BCL Develope 00001<br>▲ 61-0219-438 BCL 0 6000113<br>▲ 61-0219-438 BCL 0 600013<br>▲ 61-0219-438 BCL 0 600013<br>▲ 61-0219-438 BCL 0 600011                                                                                                    |   |
| Test         0400011           & 56-2019-A45-6CEL         Concellon partagies. SOEINCES - SERIES ES ET L +, 04050011           & 56-2019-A45-6CEL         Concellon partagies.                                                                                                    |   |
| Correction partagle - SOIENCES - SERIES ES ET L                                                                                                    |   |
| Enter vote message ki                                                                                                    |   |
| Enther wohn message si                                                                                                    |   |
| Enther votre message ki                                                                                                    |   |
| Entrer votre message ici                                                                                                    |   |
| Enther works message ici                                                                                                    |   |
| Enther votre message ki                                                                                                    |   |
|                                                                                                    |   |
|                                                                                                    | C |

#### Demande de type divers

Une fois la demande de type divers créée, une discussion de type « Demande #numéro » est présente dans la messagerie SANTORIN.

### 3. Traitement d'une demande de retraitement

Chaque correcteur a la possibilité de suivre l'avancement du traitement des demandes qu'il a créées directement dans le bandeau de titre de celle-ci.

Une icône apparait et au survol, le nom de l'état de la demande est disponible.

Pour une épreuve de type ponctuel, les états suivants sont disponibles :

- Non lue : 
  En cours d'analyse : 
  Transmise au centre de numérisation :
- Traitée par le centre de numérisation:
- Fermée & archivée :

Pour une épreuve de type E3C, les états suivants sont disponibles :

- Non lue :
- En cours d'analyse :
- Fermée & archivée :

# 4. Réouverture d'une demande de retraitement

Le correcteur a la possibilité de rouvrir une demande grâce au bouton fois celle-ci fermée et archivée par le gestionnaire.

Rouvrir la demande

qui apparait à l'intérieur une